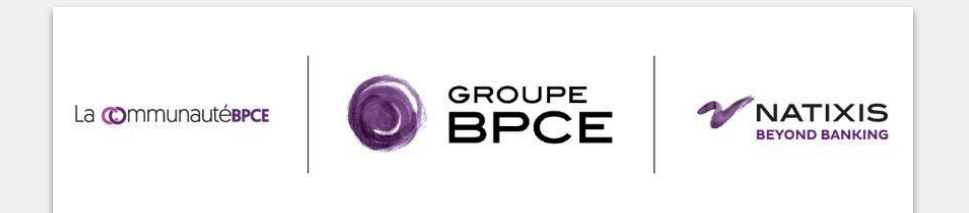

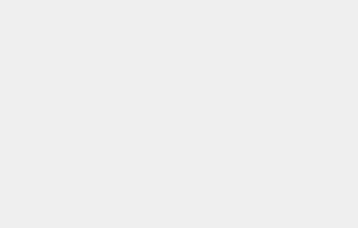

# **SSF Travel Risk Management**

### A global solution for a safe travel experience

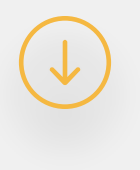

# **Responding to issues**

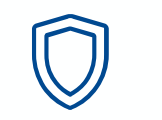

#### **Duty of care**

Employer's responsibility for security and safety.

#### **Increasing threats**

**Increased risk for travelers** during international and domestic travel.

 $\mathcal{P}$ 

#### **Employees' requirements**

**Fears linked to the geopolitical context, stress** linked to international mobility or expatriation.

Effectiveness of your security system

**Obligation of result** independent of the Security Direction resources.

### Workplace International Safety and Security Traveller security tool: current situation

- <u>Context</u>: Tense worldwide context, wide-ranging sources of alerts (Security, BCP, Travel Management, HR, Communication, etc.) and stated needs of SER/HR players (view of risky situations), BCP (refocusing on business continuity) and Travel Management (common travel tracking system)
- <u>Need</u>: a single information channel to provide security during national and international travel by conducting geostrategic analyses and producing summaries for General Management
- <u>Target</u>: traveller and expatriate localisation via a common tool and security support for employees having problems
- <u>SSF Locator tool</u>: interactive risk management platform → centralised view of all travel worldlwide + ability to act immediately in an emergency
- O Preparing for roll-out, jointly built by WP- SG- Travel & Fleet Management & WP- RES- Security
  - Since Q4 2020: Operational supervision tool for international safety, with 80% of all Natixis travel
    agencies connected to it
  - From Sept/Oct 2020 to end of May 2021: mobile application being developed, ready for roll-out to travellers (beginning of June)\*

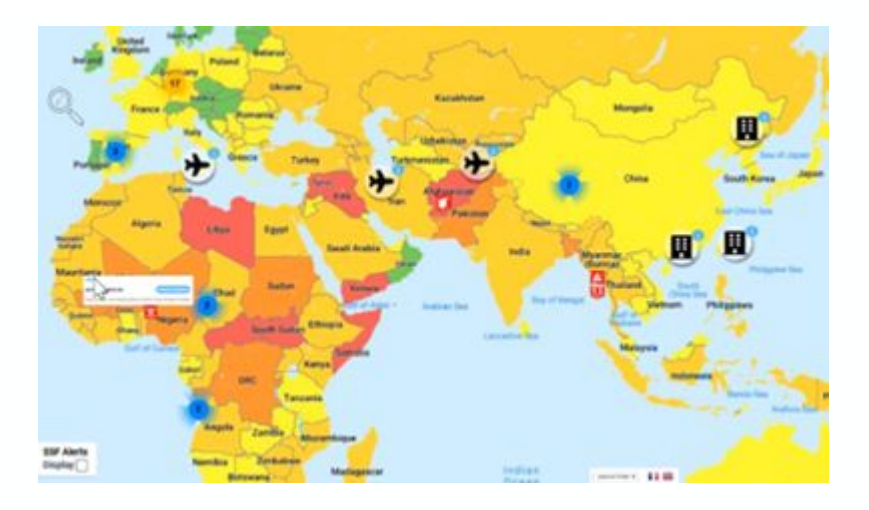

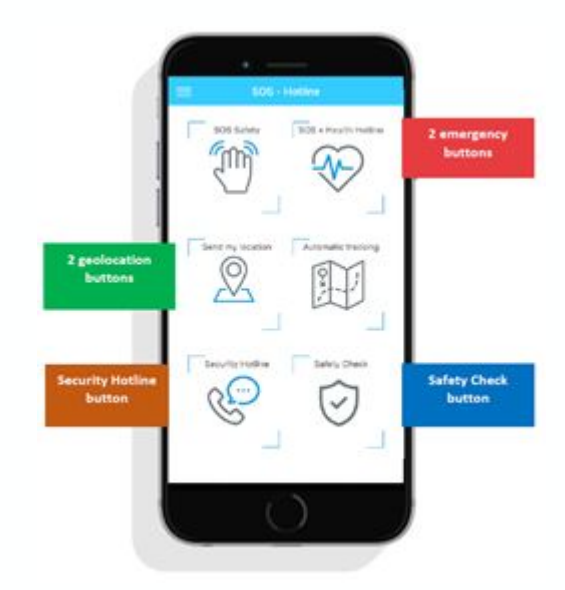

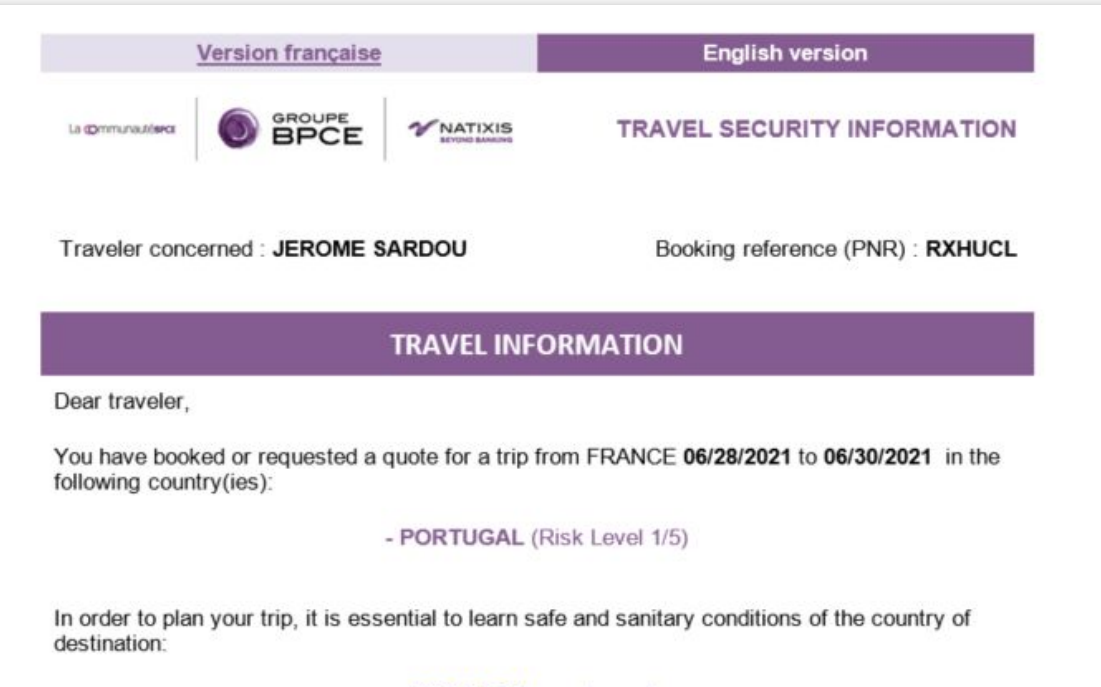

#### PORTUGAL country note

### Information to Travelers

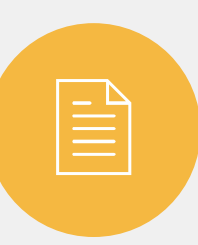

#### At the time of booking

**Reception of an email full of details:** safety memo, link to the country sheet, emergency contact.

### During the trip

**Reception of security alerts** throughout the duration of the mission.

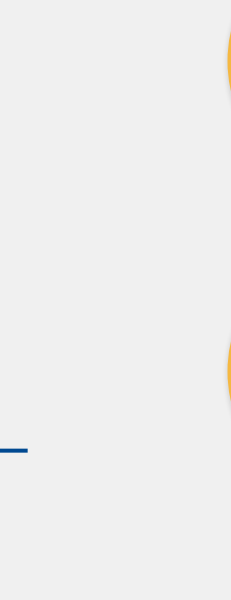

Q

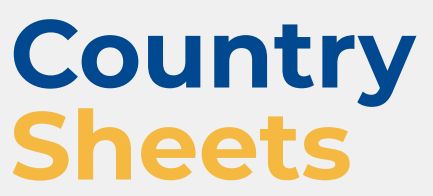

### E-learning training

Alertes 24/7

#### A complete overview

- Global security situation
- Security analysis by theme (terrorism, domestic political stability, socio-economic stability, disasters,...)

**Our goal** : that your employees are ready to go and aware of how to behave according to the destination and events.

#### **Real-time information**

- Information before and during the trip
- On the country of destination
- Geolocation of each event

# Mobile Application

#### Informations Geolocalisation Assistance

Immediate processing of Safety or medical SOS (Panic button)

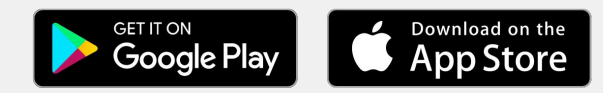

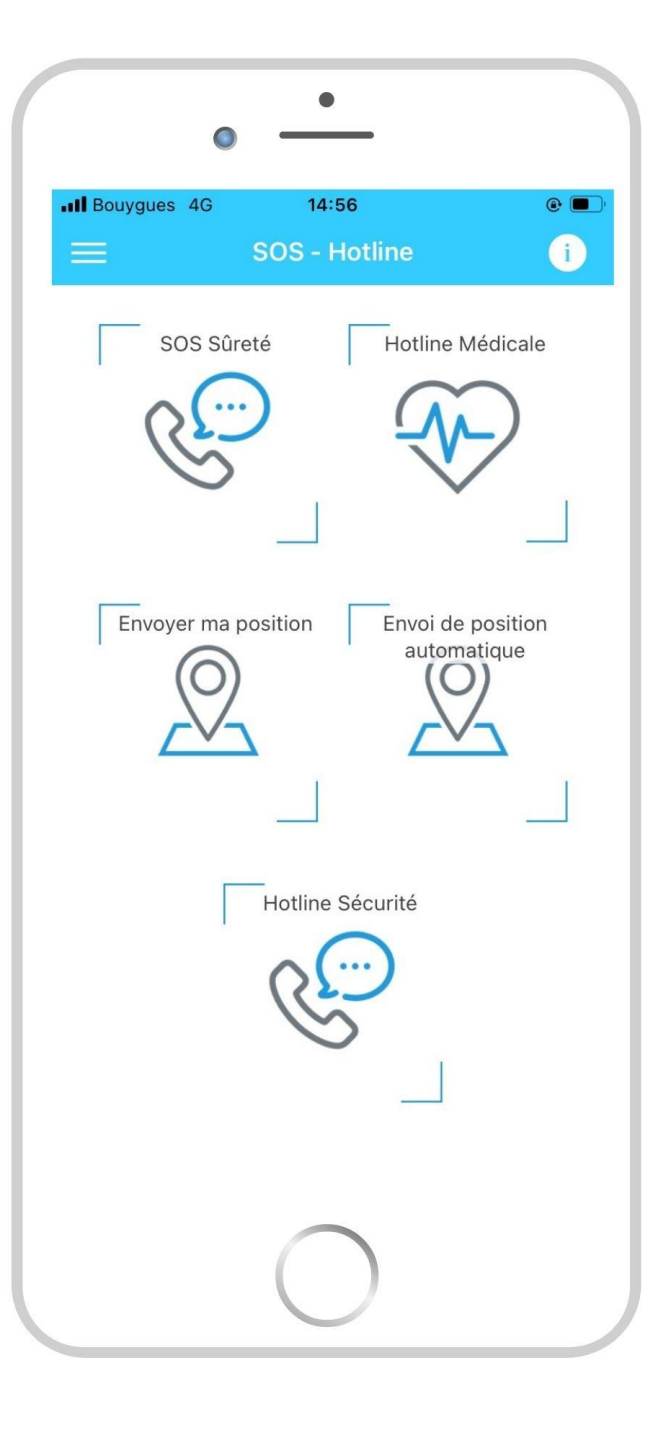

### Downloading the app

Q ssf global solutions Annuler SSF Global Solutions P wagez en toute sécurité ·A. T 3 13 Management in contrasts Drawni (and log-log-log-2 10000 (D) e 0 En savoir plus sur les résultats de recherche. \$ Q A Apps Arcade Rechercher Autorn/That Jeux

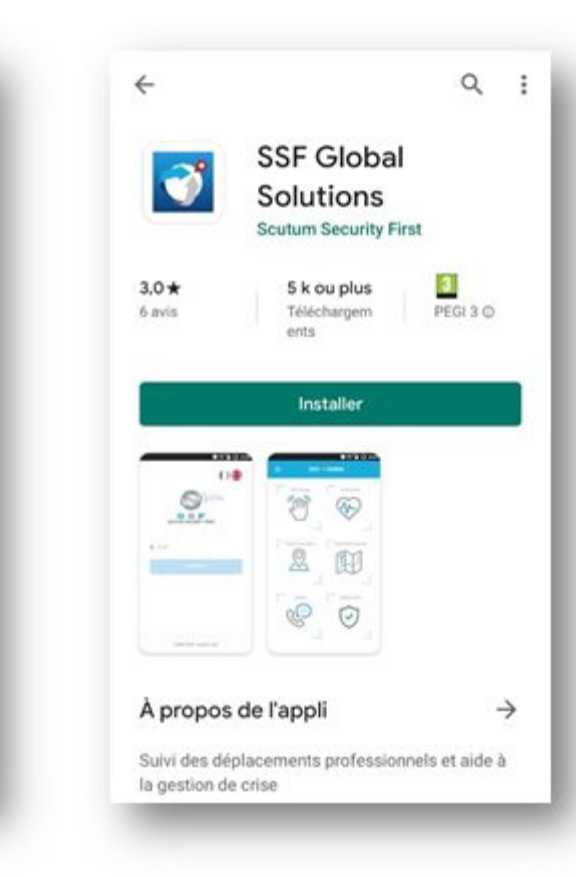

From Play Store and Apple Store

1

Open your device's app downloading store and install the app.

### Creating your user account

|         |                           | ()#                                                                                                    |   |
|---------|---------------------------|----------------------------------------------------------------------------------------------------|---|
|         | S                         | and the second second s | r |
| so      | SSF<br>JTUM SECURITY FIRS | 57                                                                                                    | ľ |
| 1 Email |                           |                                                                                                    |   |
|         | Connect                   |                                                                                                    |   |
|         | Register                  |                                                                                                    |   |
|         |                           |                                                                                                    |   |
| 0       | SSF 2021 - version        | 2.3.1                                                                                                    |   |
|         | $\bigcirc$                |                                                                                                    |   |

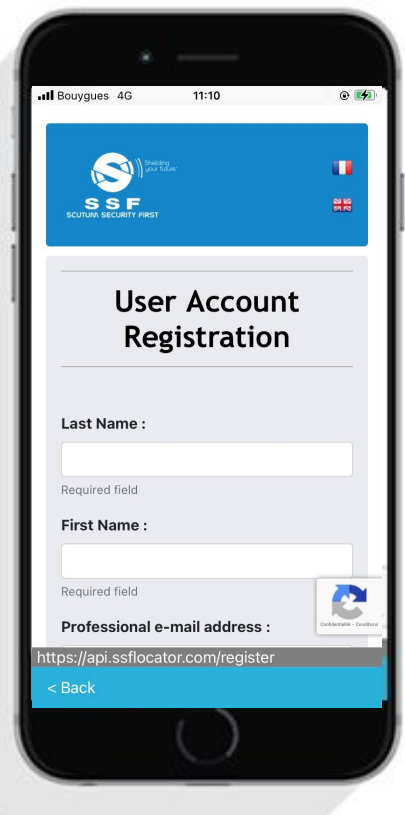

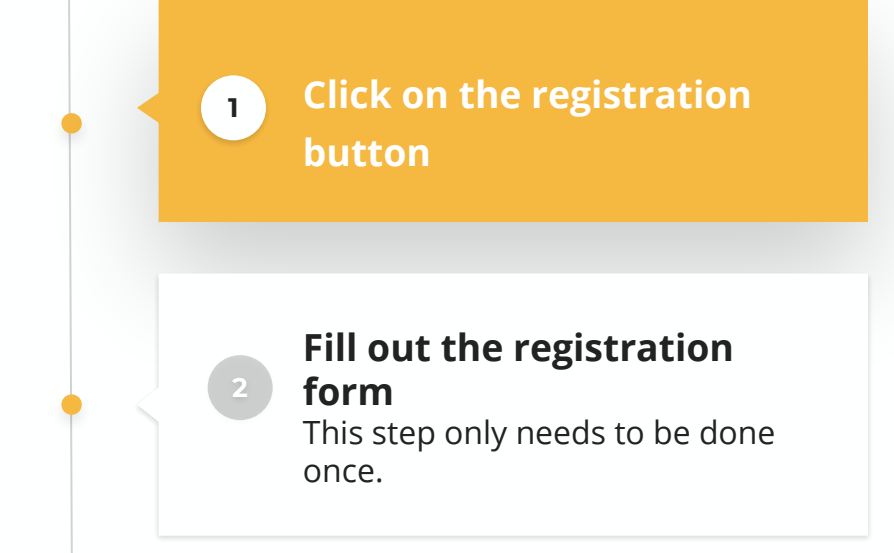

It is important to indicate your **professional email address**, which will serve as your **login** and allow you **to be contacted in case of events** during your trip.

### Activation of the account

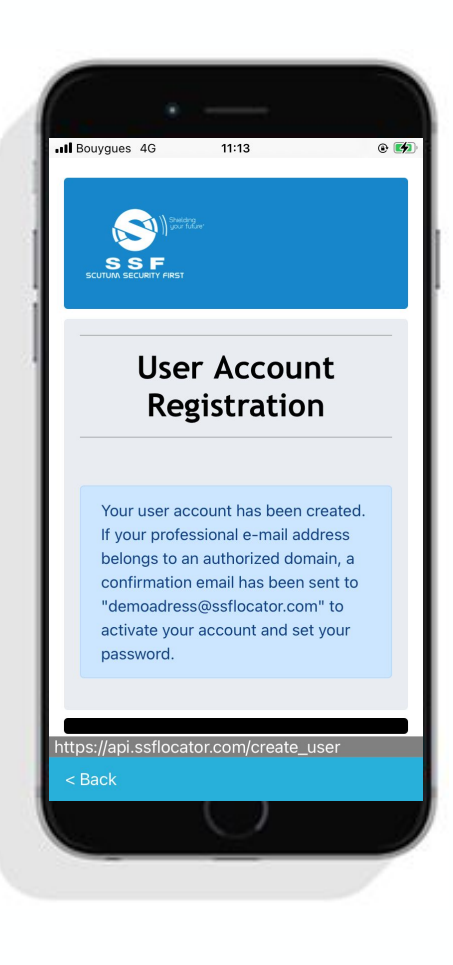

#### After confirming your information, a registration email will be sent to you

1

Remember to check your junk mail.

Click on the link to create your password and activate your account

SSF Global Solutions <noreply@ssflocator.com>

Welcome to SSF Global Solutions

À demoadress@ssflocator.com

#### Hello Demo Ssf,

You can now activate your account and configure your password with the following link : Activate my account and configure my password

The SSF Global Solutions Team

PS : Please do not reply to this email as it is not monitored

### Creating your user account

|       |                     | RST       | ŀ  |  |
|-------|---------------------|-----------|----|--|
| 1 Ema | āl                  |           |    |  |
|       | Connect             | t         |    |  |
|       | Register            |           | 1  |  |
|       | @ SSE 2021 - Useral | ion 2 3 1 | J. |  |
|       | © SSF 2021 - Versi  | ion 2.3.1 |    |  |

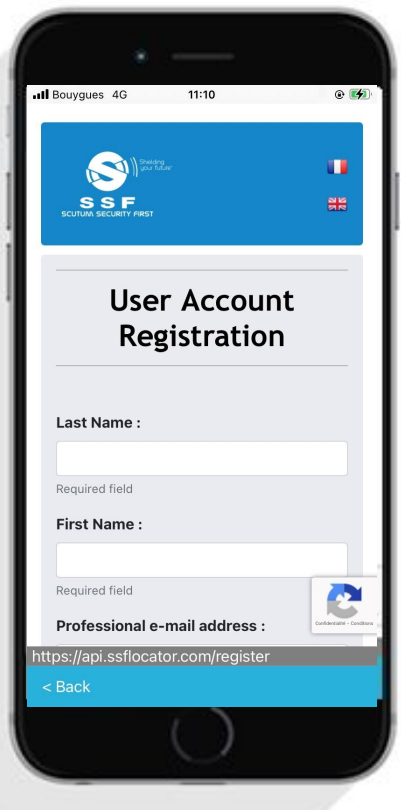

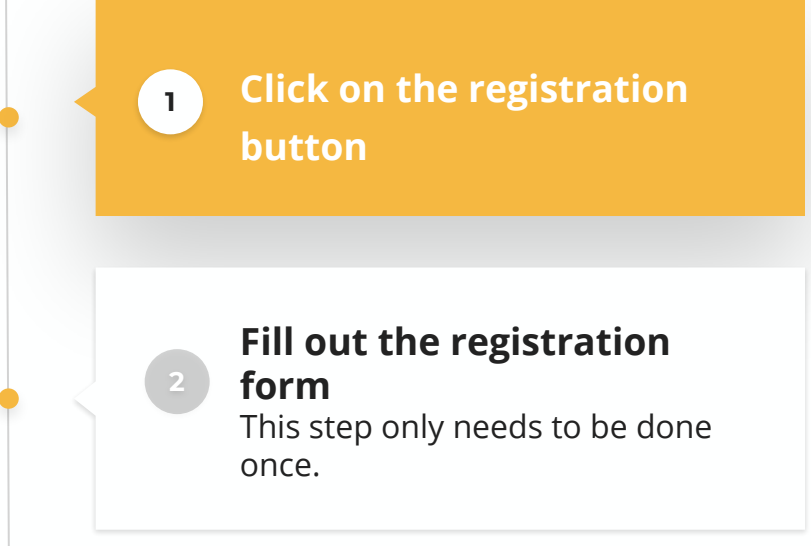

It is important to indicate your **professional email** address, which will serve as your **login** and allow you **to be contacted in case of events** during your trip. \_

11

### Traveler Module

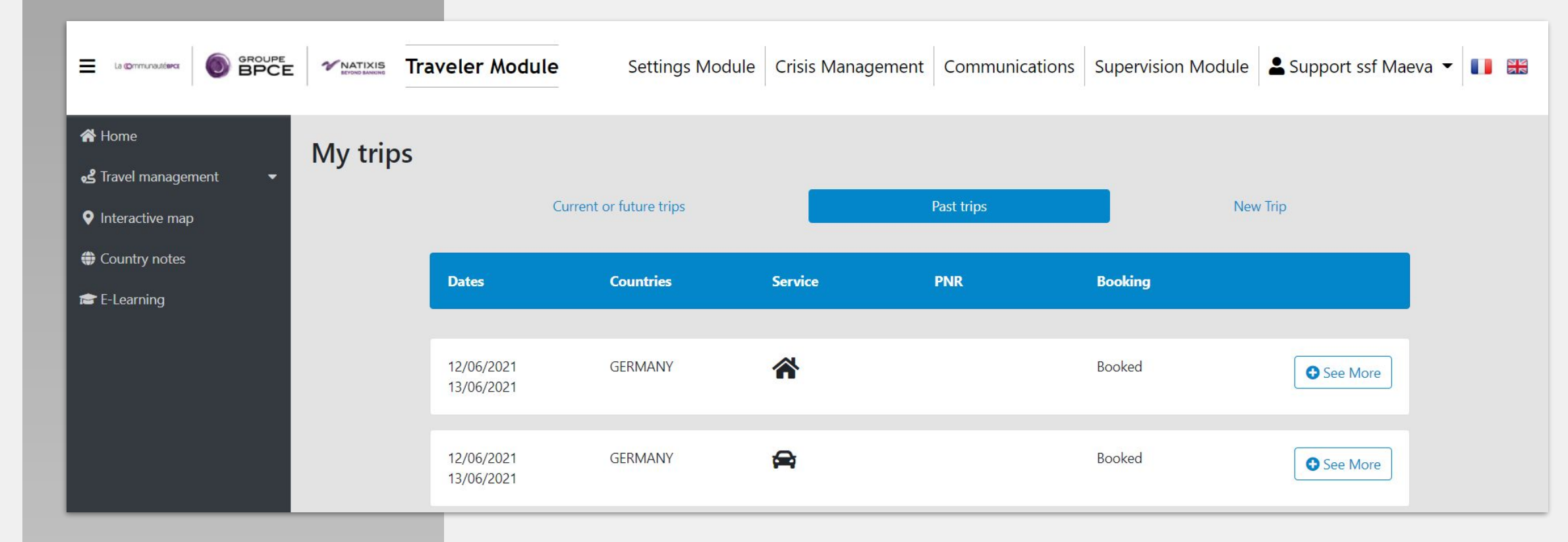

### Supervision Module

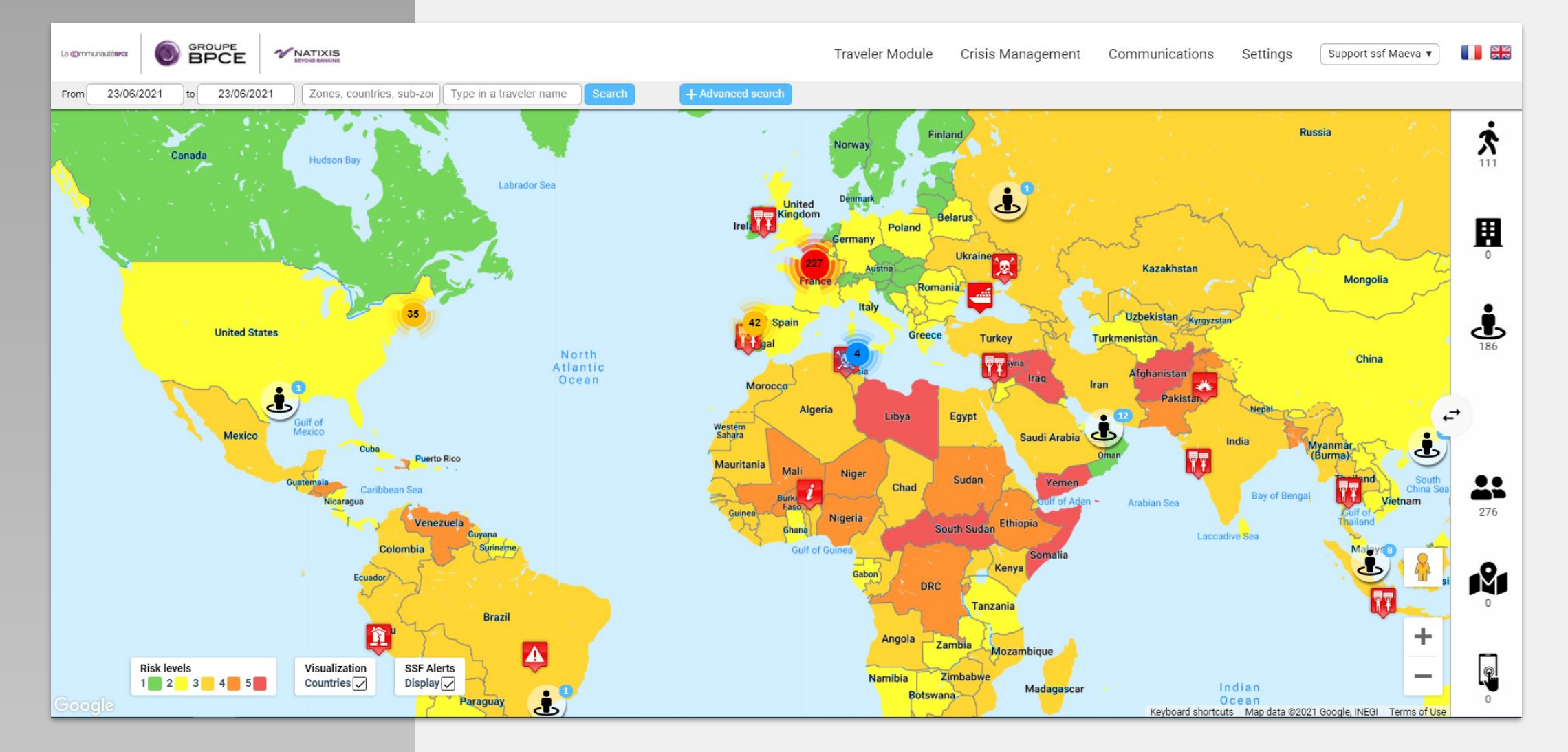

13